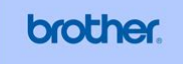

DCP-8060 DCP-8065DN

### USER'S GUIDE

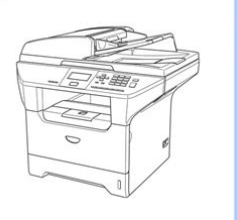

File Name: brother dcp-8060 parts manual.pdf Size: 4515 KB Type: PDF, ePub, eBook Category: Book Uploaded: 28 May 2019, 12:28 PM Rating: 4.6/5 from 801 votes.

### **Status: AVAILABLE**

Last checked: 12 Minutes ago!

In order to read or download brother dcp-8060 parts manual ebook, you need to create a FREE account.

**Download Now!** 

eBook includes PDF, ePub and Kindle version

| <u> Register a free 1 month Trial Account.</u>             |
|------------------------------------------------------------|
| <u>] Download as many books as you like (Personal use)</u> |
| <b>Cancel the membership at any time if not satisfied.</b> |
| ☐ Join Over 80000 Happy Readers                            |

### **Book Descriptions:**

We have made it easy for you to find a PDF Ebooks without any digging. And by having access to our ebooks online or by storing it on your computer, you have convenient answers with brother dcp-8060 parts manual . To get started finding brother dcp-8060 parts manual , you are right to find our website which has a comprehensive collection of manuals listed.

Our library is the biggest of these that have literally hundreds of thousands of different products represented.

×

### **Book Descriptions:**

## brother dcp-8060 parts manual

Now, if your part does not have a link then find any link and click on it for vendor phone number to find out if the part can be ordered from the manufacture. Your registration with Brother may serve as confirmation of the purchase date of your product should you lose your receipt;. The contents of this manual and the specifications of this product are subject to change without notice. If you have not installed the software, you can find the documentation by following the instructions below Turn on your PC. Click Documentation. Click the documentation you want to read Setup Guide Setup and software installation instructions. The LED indications shown in the table below are used in the illustrations in this chapter. Green Yellow Green Yellow Machine Status Sleep Mode. The front cover or fuser cover is open. Close the cover. Replace the toner cartridge with a new one. Using the ADF You can use the ADF automatic document feeder to scan or copy sheets of paper. The ADF feeds each sheet one at a time. Documents can be up to 215.9 mm wide and up to 355.6 mm long 8.5 inches wide to 14 inches long. For printing on other types of media use the MP tray Multipurpose tray. Loading paper Unfold the output paper tray support flap. Open the MP tray and lower it gently. Pull out the MP tray support. Insert the media into the MP tray with the top edge first and the printing side face up. This will give you the best print quality. Choose one of the options below To set the paper type for the MP Tray press Menu, 1, 1, 1. You can select a ring volume level from a range of settings, from High to Off. Press Menu, 1, 3. 13. Beeper High Select. To turn the scanner lamp off manually press the d and c keys simultaneously. The scanner lamp will remain turned off until the next time you use the scanning feature. Make a careful note of your password. If you forget it, please call Brother Customer Service. Public users do not need to enter a password. Note You must disable at least one

function.http://cskconsultingengineers.com/fckeditor/editor/filemanager/connectors/php/userfiles/cx 500-manual.xml

• brother dcp-8060 parts manual, brother dcp-8060 parts manual, brother dcp-8060 parts manual pdf, brother dcp-8060 parts manual download, brother dcp-8060 parts manuals, brother dcp-8060 parts manual free.

Reenter the correct password. You can use different combinations. DCP8060 DCP8065DN The machine returns to its default settings 60 seconds after it finishes copying. Then press a or b to choose Quality. This allows you to copy two or four pages onto one page, which lets you save paper. Duplex Copy 1 sided i 2 sided Portrait Landscape 2 sided i 2 sided Portrait Landscape 2 sided i 1 sided Portrait Landscape Load your document. Use the dial pad to enter the number of copies up to 99. Press Duplex and a or b to select Advanced. Then press a or b to choose Contrast. Press OK. Load your document. Use the dial pad to enter the number of copies up to 99.Put the machine near a standard grounded electrical socket. If any cables become damaged, disconnect your machine, and contact your Brother dealer. Do not place any objects on the machine, or obstruct the air vents. Do not use flammable substances near the machine. Do not handle the plug with wet hands. Doing this might cause an electrical shock. Always make sure the plug is fully inserted. After you have just used the machine, some internal parts of the machine will be extremely hot. DO NOT use a vacuum cleaner to clean up scattered toner. Doing this might cause the toner dust to ignite inside the vacuum cleaner, potentially starting a fire. Please carefully clean the toner dust with a dry, lintfree cloth and dispose of it according to local regulations. Never use a plug that does not have a cover. If in any doubt, call a gualified electrician. Warning This printer must be earthed. The wires in the mains lead are coloured in line with the following code. Important safety instructions Read all of

these instructions. This plug will only fit into a grounded power outlet. This is a safety feature. If you are unable to insert the plug into the outlet, call your electrician to replace your obsolete outlet. Save them for later reference. Follow all warnings and instructions marked on the product.<u>http://editionsitaliques.com/userfiles/cx500-service-manual-pdf.xml</u>

Unplug this product from the wall outlet before cleaning the outside of the machine and the scanner glass. Adjust only those controls that are covered by the operating instructions. Incorrect adjustment of other controls may result in damage and will often require extensive work by a qualified technician to restore the product to normal operation. A list of Authorized Service Centres has been included for your convenience, or you may contact the Brother Dealer for Service. Unplug this product from the wall outlet and refer servicing to Authorized. Brother is a registered trademark of Brother Industries, Ltd. MultiFunction Link is a registered trademark of Brother International Corporation. Windows and Microsoft are registered trademarks of Microsoft in the U.S. and other countries. If you want to buy an optional lower tray unit, contact your Brother dealer. For setup, see the User's Guide that we have supplied with the lower tray unit. Disconnect the interface cable from the machine, and then unplug the power cord from the electrical socket. Remove the DIMM cover and interface access cover. Unpack the DIMM and hold it by its edges. Most problems can be easily resolved by yourself. If you need additional help, the Brother Solutions Center offers the latest FAQs and troubleshooting tips. Visit us at Try to print again. Suggestions Make sure that the Brother TWAIN driver is chosen as the primary source. This program will repair and reinstall the software.Roughsurfaced paper or thick paper may cause this problem. Make sure that you choose the correct media type in the printer driver or in the 'machine's Paper Type menu setting. Call Brother or your dealer for service. Clean the laser scanner window with a soft cloth. See scanner window on page 69. High temperatures and high humidity will cause paper to curl. ABCDEFG H abcdefghijk A B C D a b c d e 0 1 2 3 4 Poor fixing. If this happens, your machine will identify the problem and display an error message.

The most common error messages are shown below. Error Message Cause Paper is not the correct size. Check Paper Size The temperature of the drum unit or. Disabled DCP8065DN only The primary corona wire on the Dust On Drum drum unit needs to be cleaned. The temperature of the fuser unit Fuser Error does not rise at a specified temperature within a specified time. Call Brother Customer Service to replace the laser unit. Call Brother Customer Service to replace the PF Kit 1. Call Brother Customer Service to replace the PF Kit 2. Call Brother Customer Service to replace the PF Kit MP. Document is jammed in the top of the ADF unit The document may get jammed if it is not inserted or fed properly, or if it is too long. Follow the steps below to clear a document jam. Pull the jammed document out to the right. Slowly take out the drum unit and toner cartridge assembly. The jammed paper may be pulled out with the toner cartridge and drum unit assembly, or this may release the paper so you can pull it out of the paper tray opening. Take out the drum unit and toner cartridge assembly. Open the back cover. Troubleshooting and routine maintenance Pull the tabs at the left and right hand sides toward you to open the fuser cover 1. Close the front cover. Paper is jammed in the duplex tray DCP8065DN only Pull the duplex tray completely out of the machine. Pull the jammed paper out of the machine or the duplex tray. Take out the jammed paper if there is any inside the drum unit. Put the toner cartridge back into the drum unit until you hear it lock into place. If you put it in properly, the lock lever will lift automatically. Wipe the outside of the machine with a soft cloth to remove dust. Remove anything that is stuck inside the paper tray. Wipe the inside of the paper tray with a soft cloth to remove dust. Lift the document cover 1. Clean the white plastic surface 2 and scanner glass 3 underneath it with isopropyl alcohol on a soft lintfree cloth.

### http://eco-region31.ru/bosch-washing-machine-maxx-classic-instruction-manual

In the ADF unit, clean the white plastic bar 1 and the scanner glass strip 2 under it with isopropyl alcohol on a lint free cloth. Gently clean the laser scanner window 1 by wiping it with a clean soft,

dry lint free cloth. Do not use isopropyl alcohol. Put the drum unit and toner cartridge assembly back into the machine. Open the front cover and take out the drum unit and toner cartridge assembly. Put the print sample in front of the drum unit, and find the exact position of the poor print. The machine is supplied with a standard TN 3145 toner cartridge that must be replaced after approximately 3,500 pages. Put the used toner cartridge into the aluminium bag and discard it according to local regulations. Gently rock the toner cartridge from side to side five or six times to spread the toner evenly inside the cartridge. Pull off the protective cover. If the LCD shows Drum Near End, the drum unit is near the end of its life and it is time to buy a new one. Even if the LCD shows Drum Near End, you may be able to continue printing without having to replace the drum unit for a while. Hold down the lock lever on the right and take the toner cartridge out of the drum unit. Note Discard the used drum unit according to local regulations, keeping it separate from domestic waste. The parts listed below will have to be replaced after printing approximately 100,000 pages. Please call your Brother dealer for service when the following messages appear on the LCD. LCD message. Checking the page counters You can see the machine's page counters for. The LCD provides onscreen programming using the menu keys. We have created step by step onscreen instructions to help you program your machine. Simply follow the instructions as they guide you through the menu selections and programming options. Press 2 for Copy menu. Press 3 for Printer menu. DCP8060 Press 4 for Machine Info menu. DCP8065DN Press 4 for LAN menu. Press 5 for Machine Info menu.

# http://florianschlosser.com/images/computer-organization-and-design-3rd-edition-solution-manual-pd <a href="fig5.1.4">f.pdf</a>

Prints a list of the machine's printer settings. Returns the PCL setting to 1.Reset the default settings. 2.Exit Page Software User's Guide on the ROM. The dial pad keys have letters printed on keys. Press the appropriate dial pad key the required number of times to access the characters below For setting a Node Name DCP8065DN only Press. Press OK to select it.Monochrome Yes DCP8065DN only ADF Height 148.0 to 355.6 mm 5.8 to 14 in. Cancel Job Cancels a print job and clear the printer memory. Contrast Setting to compensate for dark or light documents, by making copies of dark documents lighter and light documents darker. We delete comments that violate our policy, which we encourage you to read. Discussion threads can be closed at any time at our discretion. Try checking the product description for more information. Please try again. Please try again. In order to navigate out of this carousel please use your heading shortcut key to navigate to the next or previous heading. In order to navigate out of this carousel please use your heading shortcut key to navigate to the next or previous heading. Register a free business account Please try your search again later. Fituwork Videos for related products 042 Click to play video How to Manual Reset TN760 Replace Toner Error on Brother DCPL2550DW, HLL2390DW, MFCL2710DW Motion Trend Videos for related products 115 Click to play video Toner Kingdom 054H Installation YangM Next page Upload your video Video Customer Review The 5 Best Laser Printers See full review BestReviews Onsite Associates Program Amazon calculates a product's star ratings based on a machine learned model instead of a raw data average. The model takes into account factors including the age of a rating, whether the ratings are from verified purchasers, and factors that establish reviewer trustworthiness. Something went wrong. View cart for details.User Agreement, Privacy, Cookies and AdChoice Norton Secured powered by Verisign.

### https://www.davidpipe.com/images/computer-organization-and-architecture-lab-manual.pdf

If this fixing unit is being installed into HL5280dw and the serial number is prior to M5J760117 then the top cover 2 assembly LU0232001 must be installed at the same time. Genuine Brother Fuser Assembly Order by 330 PM MST tomorrow and orders up to that quantity will ship tomorrow.Please call us for the most accurate information.Please contact us for options. Precision Roller is in no way affiliated, sponsored or endorsed by these copyright owners or their affiliates or dealers This

website uses a secure server to encrypt all sensitive information. All the printer parts are of highest standards and guarantee amazing performance. Enjoy big discounts and free shipping by ordering in bulk! Manufacturer rebates, terms, conditions and expiration dates are subject to manufacturers. Use of this website signifies your agreement to the Terms of Service. Individual brands are copyrighted by their respective owners. Extra Parts LLC is in no way affiliated, sponsored or endorsed by these copyright owners or their affiliates or dealers. Discover everything Scribd has to offer, including books and audiobooks from major publishers. Start Free Trial Cancel anytime. Report this Document Download Now save Save BROTHER MFC8460n Series Service Manual For Later 0 ratings 0% found this document useful 0 votes 26K views 490 pages BROTHER MFC8460n Series Service Manual Uploaded by cmsiptech Description Service Manual For the Brother MFC8460N Full description save Save BROTHER MFC8460n Series Service Manual For Later 0% 0% found this document useful, Mark this document as useful 0% 0% found this document not useful, Mark this document as not useful Embed Share Print Download Now Jump to Page You are on page 1 of 490 Search inside document Browse Books Site Directory Site Language English Change Language English Change Language. Keep this list in a convenient place for quick and easy reference at all times. January 2008 PLFAX148 8C5C03 Ver.CHGchg The parts is changed to a new parts.

ADDadd The parts is newly added. DELdel The parts is deleted. Compared to the original Brother toner cartridge, youll get better or equal page yield, pay significantly less, and receive 100% lifetime warranty. Get more, pay less, without risk. Satisfaction is guaranteed. You may have to register before you can post click the register link above to proceed. To start viewing messages, select the forum that you want to visit from the selection below. UserFriendly Manuals. Product Instructions. UserFriendly Manuals. Product Instructions. Please call 8664956286 to place your order. We apologize for the inconvenience. We apologize for the inconvenience. We apologize for the inconvenience. Use this page to browse printer accessories, read reviews, see current instant savings offers, and purchase online. Talk to a product expert Thats why all our printer accessories were built to help you achieve the best print possible. Our printer supplies include Depending on the machine, our ink can produce anywhere between 3,000 and 40,000 pages per set. Ink is available in all standard colors including cyan, magenta, yellow, and black. For those with laser or allinone printers, our toners and drum cartridges can help produce highquality text and images for any project. Depending on the machine, our fusers may last for up to 500,000 pages. With the Xerox Green World Alliance recycling program, we've kept more than 145 million pounds of waste out of landfills thanks to customers like you. To contribute, simply recycle your used items locally or send in your printer supplies using one of our Eco Boxes. By using the site you are agreeing to our Privacy Policy.Learn more about what we're about. This site will introduce the various appealing features of instax. What we have learnt. Our award winners include consumer products and business products. The report is available as a downloadable pdf format file in English and Japanese.

www.peplex.it/wp-content/plugins/formcraft/file-upload/server/content/files/1627375400a77e---brink s-alarm-panel-user-manual.pdf

The report is available as a downloadable pdf format file in English, Chinese and Japanese.